# Instructions relatives à l'installation et à la suppression des pilotes d'imprimante PostScript et PCL sous Windows, version 8

Ce fichier Lisezmoi contient des instructions d'installation du pilote d'imprimante PCL ou PostScript personnalisé sur les systèmes Windows. Le pilote d'imprimante PCL ou PostScript personnalisé permet d'envoyer des travaux en langage PostScript ou PCL à l'imprimante et d'activer des fonctions spécifiques de l'imprimante. Vous pouvez ainsi imprimer à partir d'applications de bureau standard, telles que le logiciel de traitement de texte, de présentation graphique et de manipulation de l'image.

## Installation des pilotes d'imprimante PCL et PostScript personnalisé

Vous pouvez installer les pilotes d'imprimante PostScript personnalisé et PCL sous les systèmes d'exploitation suivants :

- Windows 7, 32 bits/64 bits
- Window Server 2008, 32 bits/64 bits
- Windows Vista, 32 bits
- Windows Server 2003, 32 bits/64 bits
- Windows XP, 32 bits/64 bits

Si une version antérieure du pilote d'imprimante est installée sur votre système, supprimez-la avant d'installer la nouvelle version. Pour plus d'informations, consultez la section Suppression du pilote d'imprimante PCL ou PostScript personnalisé à la page 8.

Pour installer le pilote d'imprimante PCL ou PostScript personnalisé, vous devez avoir installé un programme zip sur votre système. Avant de poursuivre, vérifiez auprès de votre administrateur Windows que vous bénéficiez des droits appropriés pour installer le pilote d'imprimante PCL ou PostScript personnalisé.

## Pour installer le pilote d'imprimante PCL ou PostScript personnalisé sous Windows 7 :

- 1. Si une version précédente du pilote est installée sur cet ordinateur, commencez par consulter la section Suppression du pilote d'imprimante PCL ou PostScript personnalisé à la page 8, puis procédez à l'installation.
- 2. Fermez toutes les applications.
- 3. Naviguez jusqu'au dossier dans lequel vous avez enregistré le fichier .zip.
- Double-cliquez sur le fichier PSDW32\_<marque>\_xx\_xx\_<langue>\_xxx.zip ou PCLW32\_<marque>\_>\_xx\_xx\_<langue>.zip. Une fenêtre affichant le contenu du fichier .zip apparaît.
- 5. Décompressez les fichiers dans un dossier sur le disque dur.

**REMARQUE :** Si vous décompressez le fichier dans le lecteur C:\, les fichiers sont extraits dans le dossier C:\<marque>\PS\_xx.xx\<langue> ou C:\<marque>\PCL\_xx.xx\<langue>.

- 6. Fermez le programme zip.
- 7. Cliquez sur le bouton *Démarrer*, puis sélectionnez *Panneau de configuration*. La fenêtre *Panneau de configuration* s'affiche.
- 8. Sélectionnez Périphériques et imprimantes. La fenêtre Périphériques et imprimantes s'affiche.
- 9. Cliquez sur Ajouter une imprimante. La fenêtre *Ajouter une imprimante* s'affiche.
- 10. Sélectionnez Ajouter une imprimante locale. La fenêtre Choisir un port d'imprimante s'affiche.
- 11. Effectuez l'une des opérations suivantes :
  - Si un port TCP/IP est disponible pour l'imprimante, procédez comme suit :
    - a. Sélectionnez l'option Utiliser le port suivant.
    - b. Dans le menu déroulant, sélectionnez le port à utiliser.
    - c. Cliquez sur Suivant.
  - Si vous n'avez pas créé de port TCP/IP pour l'imprimante, procédez comme suit :
    - a. Sélectionnez l'option Créer un nouveau port.
    - b. Dans le menu déroulant, sélectionnez l'option Port TCP/IP standard.
    - c. Cliquez sur Suivant. La fenêtre Entrer un nom d'hôte ou une adresse IP d'imprimante s'affiche.
    - d. Saisissez l'adresse IP de l'imprimante dans le champ Nom d'hôte ou Adresse IP.
    - e. Décochez la case Interroger l'imprimante et sélectionner automatiquement le pilote à utiliser, si nécessaire.
    - f. Cliquez sur Suivant. La fenêtre Informations de port supplémentaires requises s'affiche.
    - g. Cliquez sur Personnalisé.
    - h. Cliquez sur *Paramètres*. La fenêtre *Configuration du moniteur de port TCP/IP standard* s'affiche.
    - i. Dans la zone *Protocole*, sélectionnez *LPR*.

- j. Tapez default dans le champ Nom de la file d'attente.
- k. Sélectionnez l'option Comptage des octets LPR activé.
- I. Cliquez sur OK.
- m. Dans la fenêtre Informations de port supplémentaires requises, cliquez sur Suivant.

La fenêtre Installer le logiciel d'imprimante s'affiche.

- 12. Cliquez sur *Disque fourni*. La fenêtre *Installer à partir du disque* s'affiche.
- 13. Cliquez sur *Parcourir*. La fenêtre *Trouver l'emplacement du fichier* s'affiche.
- 14. Accédez au répertoire dans lequel vous avez extrait les fichiers, puis sélectionnez le fichier.inf du pilote d'imprimante PCL ou PostScript personnalisé.
- 15. Cliquez sur *Ouvrir*. Vous revenez à la fenêtre *Installer à partir du disque*.
- 16. Cliquez sur OK. La fenêtre Installer le logiciel d'imprimante s'affiche de nouveau.
- 17. Cliquez sur *Suivant*. La fenêtre *Entrer un nom d'imprimante* s'affiche.

**REMARQUE :** si la fenêtre *Quelle version du pilote voulez-vous utiliser ?* s'affiche, arrêtez d'abord le pilote existant, puis supprimez-le. Consultez la section Suppression du pilote d'imprimante PCL ou PostScript personnalisé à la page 8.

- 18. Dans le champ Nom de l'imprimante, changez le nom du pilote d'imprimante, au besoin.
- 19. Cliquez sur Suivant. La fenêtre Sécurité de Windows apparaît et vous invite à confirmer l'installation du logiciel du pilote.
- 20. Sélectionnez l'option Faire toujours confiance aux logiciels de « Eastman Kodak Company ».
- 21. Cliquez sur Installer. La fenêtre Partage d'imprimante s'affiche.
- 22. Sélectionnez Ne pas partager cette imprimante.
- 23. Cliquez sur Suivant. La fenêtre Vous avez correctement ajouté <nom de l'imprimante> s'affiche.
- 24. Si vous installez le pilote d'imprimante PCL et que vous souhaitez le définir comme imprimante par défaut, sélectionnez l'option Définir en tant qu'imprimante par défaut.
- 25. Pour imprimer une page de test, cliquez sur Imprimer une page de test.
- Cliquez sur Terminer.
  Vous pouvez à présent utiliser le pilote d'imprimante PCL ou PostScript personnalisé.
- 27. Fermez la fenêtre Imprimantes et périphériques.
- 28. Si vous avez effectué une mise à niveau vers une nouvelle version du pilote, redémarrez l'ordinateur.

**REMARQUE :** il n'est pas nécessaire de redémarrer l'ordinateur si vous y installez le pilote pour la première fois.

#### Pour installer le pilote d'imprimante PCL ou PostScript personnalisé sous Windows Vista :

- Si une version précédente du pilote est déjà installée sur cet ordinateur, commencez par consulter la section Suppression du pilote d'imprimante PCL ou PostScript personnalisé à la page 8, puis procédez à l'installation.
- 2. Fermez toutes les applications.
- 3. Naviguez jusqu'au dossier dans lequel vous avez enregistré le fichier .zip.
- Double-cliquez sur le fichier PSDW32\_<marque>\_xx\_xx\_<langue>\_xxx.zip ou PCLW32\_<marque>\_>\_xx\_xx\_<langue>.zip. Une fenêtre affichant le contenu du fichier .zip apparaît.
- 5. Décompressez les fichiers dans un dossier sur le disque dur.

**REMARQUE :** Si vous décompressez le fichier dans le lecteur C:\, les fichiers sont extraits dans le dossier C:\<marque>\PS\_xx.xx\<langue> ou C:\<marque>\PCL\_xx.xx\<langue>.

- 6. Fermez le programme zip.
- 7. Cliquez sur le bouton *Démarrer*, puis sélectionnez *Panneau de configuration*. La fenêtre *Panneau de configuration* s'affiche.
- 8. Dans la liste *Matériel et audio*, sélectionnez *Imprimante*. La fenêtre *Imprimantes* s'affiche.
- 9. Cliquez sur Ajouter une imprimante. La fenêtre Choisir une imprimante locale ou réseau s'affiche.
- 10. Cliquez sur *Ajouter une imprimante locale*. La fenêtre *Choisir un port d'imprimante* s'affiche.
- 11. Effectuez l'une des opérations suivantes :
  - Si un port TCP/IP est disponible pour l'imprimante, procédez comme suit :
    - a. Sélectionnez l'option Utiliser le port suivant.
    - b. Dans le menu déroulant, sélectionnez le port à utiliser.
    - c. Cliquez sur Suivant.
  - Si vous n'avez pas créé de port TCP/IP pour l'imprimante, procédez comme suit :
    - a. Sélectionnez l'option Créer un nouveau port.
    - b. Dans le menu déroulant Type de port, sélectionnez l'option Port TCP/IP standard.
    - c. Cliquez sur *Suivant*. La fenêtre *Entrer un nom d'hôte ou une adresse IP d'imprimante* s'affiche.
    - d. Saisissez l'adresse IP de l'imprimante dans le champ Nom d'hôte ou Adresse IP.
    - e. Décochez la case Interroger l'imprimante et sélectionner automatiquement le pilote à utiliser, si nécessaire.
    - f. Cliquez sur *Suivant*. La fenêtre *Informations de port supplémentaires requises* s'affiche.
    - g. Sélectionnez Personnalisé.
    - h. Cliquez sur *Paramètres.* La fenêtre *Configuration du moniteur de port TCP/IP standard* s'affiche.
    - i. Dans la zone *Protocole*, sélectionnez *LPR*.

- j. Tapez default dans le champ Nom de la file d'attente.
- k. Sélectionnez l'option Comptage des octets LPR activé.
- I. Cliquez sur OK.

La fenêtre Installer le logiciel d'imprimante s'affiche.

- 12. Cliquez sur *Disque fourni*. La fenêtre *Installer à partir du disque* s'affiche.
- 13. Cliquez sur *Parcourir*. La fenêtre *Trouver l'emplacement du fichier* s'affiche.
- 14. Accédez au répertoire dans lequel vous avez extrait les fichiers, puis sélectionnez le fichier.inf du pilote d'imprimante PCL ou PostScript personnalisé.
- 15. Cliquez sur *Ouvrir*. Vous revenez à la fenêtre *Installer à partir du disque*.
- 16. Cliquez sur OK. La fenêtre Installer le logiciel d'imprimante s'affiche de nouveau.
- 17. Cliquez sur Suivant. La fenêtre Entrer un nom d'imprimante s'affiche.

**REMARQUE :** si la fenêtre *Quelle version du pilote voulez-vous utiliser ?* s'affiche, arrêtez d'abord le pilote existant, puis supprimez-le. Consultez la section Suppression du pilote d'imprimante PCL ou PostScript personnalisé à la page 8.

- 18. Dans le champ Nom de l'imprimante, changez le nom du pilote d'imprimante, au besoin.
- 19. Si vous souhaitez définir le pilote d'imprimante PCL ou PostScript personnalisé en tant qu'imprimante par défaut, sélectionnez Définir en tant qu'imprimante par défaut.
- Cliquez sur Suivant.
  La fenêtre Sécurité de Windows apparaît et vous demande de confirmer l'installation du logiciel du pilote.
- 21. Sélectionnez l'option Faire toujours confiance aux logiciels de « Eastman Kodak Company ».
- Cliquez sur Installer.
  Une fois les fichiers installés, la fenêtre Vous avez correctement ajouté <nom de l'imprimante> s'affiche.
- 23. Pour imprimer une page de test, cliquez sur Imprimer une page de test.
- Cliquez sur Terminer.
  Vous pouvez à présent utiliser le pilote d'imprimante PCL ou PostScript personnalisé.
- 25. Fermez la fenêtre Imprimantes.
- 26. Fermez la fenêtre Panneau de configuration.
- 27. Si vous avez effectué une mise à niveau vers une nouvelle version du pilote, redémarrez l'ordinateur.

**REMARQUE :** il n'est pas nécessaire de redémarrer l'ordinateur si vous y installez le pilote pour la première fois.

# Pour installer le pilote d'imprimante PCL ou PostScript personnalisé sous Windows Server 2003 ou Windows XP :

- Si une version précédente du pilote est installée sur cet ordinateur, commencez par consulter la section Suppression du pilote d'imprimante PCL ou PostScript personnalisé à la page 8, puis procédez à l'installation.
- 2. Fermez toutes les applications.
- 3. Naviguez jusqu'au dossier dans lequel vous avez enregistré le fichier .zip.
- Double-cliquez sur le fichier PSDW32\_<marque>\_xx\_xx\_<langue>\_xxx.zip ou PCLW32\_<marque>\_>\_xx\_xx\_<langue>.zip. Une fenêtre affichant le contenu du fichier .zip apparaît.
- 5. Décompressez les fichiers dans un dossier sur le disque dur.

**REMARQUE :** Si vous décompressez le fichier dans le lecteur C:\, les fichiers sont extraits dans le dossier C:\<marque>\PS\_xx.xx\<langue> ou C:\<marque>\PCL\_xx.xx\<langue>.

- 6. Fermez le programme zip.
- Sélectionnez Démarrer > Paramètres > Imprimantes et télécopieurs (Windows Server 2003) ou Démarrer > Imprimantes et télécopieurs (Windows XP). La fenêtre Imprimantes et télécopieurs s'affiche.
- 8. Double-cliquez sur *Ajouter une imprimante*. La fenêtre *Assistant Ajout d'imprimante* s'affiche.
- 9. Cliquez sur Suivant. La fenêtre Imprimante réseau ou locale s'affiche.
- 10. Sélectionnez Imprimante locale connectée à cet ordinateur.
- 11. Désélectionnez la case Détection automatique et installation de l'imprimante Plug-and-Play au besoin.
- 12. Cliquez sur Suivant. La fenêtre Sélectionnez un port d'imprimante s'affiche.
- 13. Effectuez l'une des opérations suivantes :
  - Si un port TCP/IP est disponible pour l'imprimante, procédez comme suit :
    - a. Sélectionnez l'option Utiliser le port suivant.
    - b. Dans le menu déroulant, sélectionnez le port à utiliser.
    - c. Cliquez sur Suivant.
  - Si vous n'avez pas créé de port TCP/IP pour l'imprimante, procédez comme suit :
    - a. Sélectionnez l'option Créer un nouveau port.
    - b. Dans le menu déroulant Type de port, sélectionnez l'option Port TCP/IP standard.
    - c. Cliquez sur *Suivant*. La fenêtre Assistant Ajout de port d'imprimante TCP/IP s'affiche.
    - d. Cliquez sur *Suivant*. La fenêtre *Ajouter un port* s'affiche.
    - e. Saisissez l'adresse IP de l'imprimante dans le champ Nom d'imprimante ou Adresse IP.
    - f. Cliquez sur *Suivant*. La fenêtre *Informations de port supplémentaires requises* s'affiche.

- g. Sélectionnez Personnalisé.
- h. Cliquez sur *Paramètres*. La fenêtre *Configuration du moniteur de port TCP/IP standard* s'affiche.
- i. Dans la zone Protocole, sélectionnez LPR.
- j. Tapez default dans le champ Nom de la file d'attente.
- k. Sélectionnez l'option Comptage des octets LPR activé.
- I. Cliquez sur OK.
- m. Dans la fenêtre Informations de port supplémentaires requises, cliquez sur Suivant. La fenêtre Fin de l'Assistant Ajout de port imprimante TCP/IP standard s'affiche.
- n. Cliquez sur Terminer.

La fenêtre Installer le logiciel d'impression s'affiche.

- 14. Cliquez sur *Disque fourni*. La fenêtre *Installer à partir du disque* s'affiche.
- 15. Cliquez sur *Parcourir*. La fenêtre *Trouver l'emplacement du fichier* s'affiche.
- 16. Accédez au répertoire dans lequel vous avez extrait les fichiers, puis sélectionnez le fichier.inf du pilote d'imprimante PCL ou PostScript personnalisé.
- 17. Cliquez sur *Ouvrir*. Vous revenez à la fenêtre *Installer à partir du disque*.
- 18. Cliquez sur *OK*. La fenêtre *Installer le logiciel d'impression* s'affiche de nouveau.
- 19. Cliquez sur Suivant. La fenêtre Donnez un nom à votre imprimante s'affiche.

**REMARQUE :** si la fenêtre *Utiliser un pilote existant* s'affiche, arrêtez d'abord le pilote existant, puis supprimez-le. Consultez la section Suppression du pilote d'imprimante PCL ou PostScript personnalisé à la page 8.

- 20. Dans le champ Nom de l'imprimante, changez le nom du pilote d'imprimante, au besoin.
- 21. Effectuez l'une des opérations suivantes :
  - Si vous souhaitez que le pilote d'imprimante PCL ou PostScript personnalisé soit l'imprimante par défaut, sélectionnez Oui.
  - Dans le cas contraire, sélectionnez Non.
- 22. Cliquez sur *Suivant*. La fenêtre *Partage d'imprimante* s'affiche.
- 23. Sélectionnez Ne pas partager cette imprimante.
- 24. Cliquez sur *Suivant*. La fenêtre *Imprimer une page de test* s'affiche.
- 25. Effectuez l'une des opérations suivantes :
  - Pour imprimer une page de test, sélectionnez Oui.
  - Dans le cas contraire, sélectionnez Non.

# 26. Cliquez sur Suivant.

La fenêtre Fin de l'Assistant Ajout d'imprimante s'affiche.

27. Cliquez sur Terminer.

Le message *Installation matérielle* s'affiche et vous demande de confirmer que vous souhaitez poursuivre l'installation du logiciel du pilote.

**REMARQUE :** pour vérifier que le pilote est signé, accédez au répertoire dans lequel vous avez extrait les fichiers sur le disque dur. Cliquez avec le bouton droit de la souris sur le fichier .cat, puis sélectionnez *Propriétés*. Cliquez sur l'onglet *Signature numérique* pour afficher des informations indiquant que le pilote a été signé.

- 28. Cliquez sur Continuer. Vous pouvez à présent utiliser le pilote d'imprimante PCL ou PostScript personnalisé.
- 29. Fermez la fenêtre Imprimantes et télécopieurs.
- 30. Si vous avez effectué une mise à niveau vers une nouvelle version du pilote, redémarrez l'ordinateur.

**REMARQUE :** il n'est pas nécessaire de redémarrer l'ordinateur si vous y installez le pilote pour la première fois.

# Suppression du pilote d'imprimante PCL ou PostScript personnalisé

Pour supprimer le pilote d'imprimante, vous devez supprimer toutes les imprimantes qui l'utilisent, puis supprimer le pilote proprement dit.

## Pour supprimer le pilote d'imprimante PCL ou PostScript personnalisé sous Windows 7 :

- 1. Cliquez sur le bouton *Démarrer*, puis sélectionnez *Panneau de configuration*. La fenêtre *Panneau de configuration* s'affiche.
- 2. Sélectionnez Outils d'administration. La fenêtre Outils d'administration s'affiche.
- 3. Double-cliquez sur *Gestion de l'impression*. La fenêtre *Gestion de l'impression* s'affiche.
- 4. Développez le dossier Filtres personnalisés, le cas échéant.
- 5. Sélectionnez le dossier Toutes les imprimantes.
- 6. Cliquez avec le bouton droit de la souris sur le pilote d'imprimante, puis cliquez sur *Supprimer*. Le message *Gestion de l'impression* s'affiche et vous demande de confirmer la suppression de l'imprimante.
- 7. Cliquez sur Oui.
- 8. Sélectionnez le dossier Tous les pilotes.
- Cliquez avec le bouton droit de la souris sur le pilote d'imprimante, puis sélectionnez l'option Supprimer le package de pilotes.
   Le message Gestion de l'impression s'affiche et vous demande de confirmer la suppression du pilote.
- 10. Cliquez sur Supprimer.
- 11. Cliquez sur OK.

Si le message *Propriétés du serveur d'impression* s'affiche et indique que le pilote d'imprimante est en cours d'utilisation, cliquez sur OK, redémarrez l'ordinateur, puis recommencez cette procédure.

- 12. Fermez la fenêtre Gestion de l'impression.
- 13. Fermez la fenêtre Outils d'administration.
- 14. Fermez la fenêtre Panneau de configuration.

15. Si nécessaire, redémarrez l'ordinateur.

## Pour supprimer le pilote d'imprimante PCL ou PostScript personnalisé sous Windows Vista :

- 1. Cliquez sur le bouton *Démarrer*, puis sélectionnez *Panneau de configuration*. La fenêtre *Panneau de configuration* s'affiche.
- 2. Dans la liste *Matériel et audio*, sélectionnez *Imprimante*. La fenêtre *Imprimantes* s'affiche.
- 3. Effectuez l'une des opérations suivantes :
  - Cliquez avec le bouton droit sur le pilote d'imprimante PCL ou PostScript personnalisé que vous souhaitez supprimer, puis sélectionnez Supprimer dans le menu contextuel.
  - Cliquez avec le bouton droit sur le pilote d'imprimante PCL ou PostScript personnalisé que vous souhaitez supprimer, puis appuyez sur la touche [Suppr] du clavier.

Le message Imprimantes s'affiche et vous demande de confirmer la suppression de l'imprimante.

- 4. Cliquez sur Oui.
- 5. Dans la liste *Dossiers* affichée dans le volet gauche de la fenêtre *Imprimantes*, cliquez avec le bouton droit de la souris sur *Imprimantes*, puis sélectionnez *Exécuter en tant qu'administrateur > Propriétés du serveur.*

La fenêtre Propriétés du serveur d'impression s'affiche.

- 6. Sélectionnez l'onglet Pilotes.
- 7. Sélectionnez le pilote d'imprimante à supprimer.
- 8. Cliquez sur *Supprimer*. La fenêtre *Supprimer le pilote et le package* s'affiche.
- 9. Sélectionnez l'option Supprimer le pilote et le package de pilotes.
- 10. Cliquez sur OK.

Le message Propriétés du serveur d'impression s'affiche et vous invite à confirmer la suppression du pilote d'imprimante.

11. Cliquez sur *Oui*. La fenêtre *Supprimer le package de pilotes* s'affiche.

**REMARQUE** : si le message *Propriétés du serveur d'impression* s'affiche et indique que le pilote d'imprimante est en cours d'utilisation, cliquez sur OK, redémarrez l'ordinateur, puis recommencez cette procédure.

- 12. Cliquez sur Supprimer.
- 13. Cliquez sur OK.
- 14. Cliquez sur Fermer pour fermer la fenêtre Propriétés du serveur d'impression.
- 15. Fermez la fenêtre Imprimantes.
- 16. Fermez la fenêtre Panneau de configuration.
- 17. Si nécessaire, redémarrez l'ordinateur.

# Pour supprimer le pilote d'imprimante PCL ou PostScript personnalisé sous Windows Server 2003 ou Windows XP :

- Sélectionnez Démarrer > Paramètres > Imprimantes et télécopieurs (Windows Server 2003) ou Démarrer > Imprimantes et télécopieurs (Windows XP). La fenêtre Imprimantes et télécopieurs s'affiche.
- 2. Effectuez l'une des opérations suivantes :
  - Cliquez avec le bouton droit sur le pilote d'imprimante PCL ou PostScript personnalisé que vous souhaitez supprimer, puis sélectionnez Supprimer dans le menu contextuel.
  - Sélectionnez le pilote d'imprimante PCL ou PostScript personnalisé que vous souhaitez supprimer et appuyez sur la touche [Suppr].

Le message Imprimantes s'affiche et vous demande de confirmer la suppression de l'imprimante.

- 3. Cliquez sur Oui.
- 4. Sélectionnez Fichier > Propriétés du serveur. La fenêtre Propriétés du serveur d'impression s'affiche.
- 5. Sélectionnez l'onglet Pilotes.
- 6. Sélectionnez le pilote d'imprimante à supprimer.
- Cliquez sur Supprimer. Le message Propriétés du serveur d'impression s'affiche et vous invite à confirmer la suppression du pilote d'imprimante.
- 8. Cliquez sur Oui.

**REMARQUE :** si le message *Propriétés du serveur d'impression* s'affiche et indique que le pilote d'imprimante est en cours d'utilisation, cliquez sur OK, redémarrez l'ordinateur, puis recommencez cette procédure à partir du point 4.

- 9. Cliquez sur Fermer pour fermer la fenêtre Propriétés du serveur d'impression.
- 10. Fermez la fenêtre Imprimantes et télécopieurs.
- 11. Si nécessaire, redémarrez l'ordinateur.